# **GUIDE DE L'INSCRIPTION PAS A PAS**

Le 1<sup>er</sup> juin 2024, un bouton site **www.senegazelle.fr** 

S'inscrire

sera affiché sur la page d'accueil du

En cliquant sur ce bouton, vous accéderez aux différentes sessions, **en fonction de l'heure d'ouverture :** (avant l'heure ce n'est pas l'heure!)

# $A:12\ h\ 00 \quad B:12\ h\ 15 \quad C:12\ h\ 30 \quad D:12\ h\ 45$

Aucun document ne vous sera demandé. Pas de coordonnées bancaires. Pas de paiement sur le site.

# Le FORMULAIRE D'INSCRIPTION à compléter comprendra :

#### **INFORMATIONS PERSONNELLES**

Vous devrez indiquer :

Votre NOM : bien indiquer le nom qui figure sur votre passeport

Prénom, date de naissance, nationalité

## **COORDONNÉES**

On vous demandera :

votre e-mail, n° de téléphone, adresse, code postal, ville, pays

## **INFORMATIONS COMPLÉMENTAIRES**

Vous indiquerez :

Votre profession, taille de t-shirt, Votre aéroport de départ PARIS ROISSY CHARLES DE GAULLE Vous aurez à choisir si vous prenez l'assurance annulation. (Si oui : 40 €) Rubrique/Contact en cas d'urgence Facultatif

Étape suivante

Le cas échéant, vous pourrez modifier votre formulaire avant validatio**n** 

Pour finaliser, n'oubliez pas de cocher la case

J'accepte le règlement et les conditions générales d'utilisation Cliquez « TERMINER MON INSCRIPTION »

Vous recevrez un e-mail de confirmation.

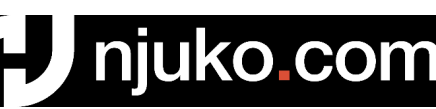

Nous aide à gérer les inscriptions 2025